## "登记管理"类企业排污登记填报指南

排污登记采取网上填报方式。排污单位在全国排污许可证管理 信息平台(http://permit.mee.gov.cn/permitExt)上填报排污登 记表后,自动即时生成登记编号和回执。

排污登记表的内容包括排污单位名称、注册地址、法定代表人 或者实际负责人、联系方式、生产经营场所地址、行业类别、统一 社会信用代码或组织机构代码、主要产品及产能等排污单位基本情 况,污染物排放去向,执行的污染物排放标准以及采取的污染防治 措施等信息。排污单位对填报信息的真实性、准确性和完整性负责。

企业注册

## IE 9.0 及以上版本浏览器,在全国排污许可证管理信息平台 http://permit.mee.gov.cn 注册

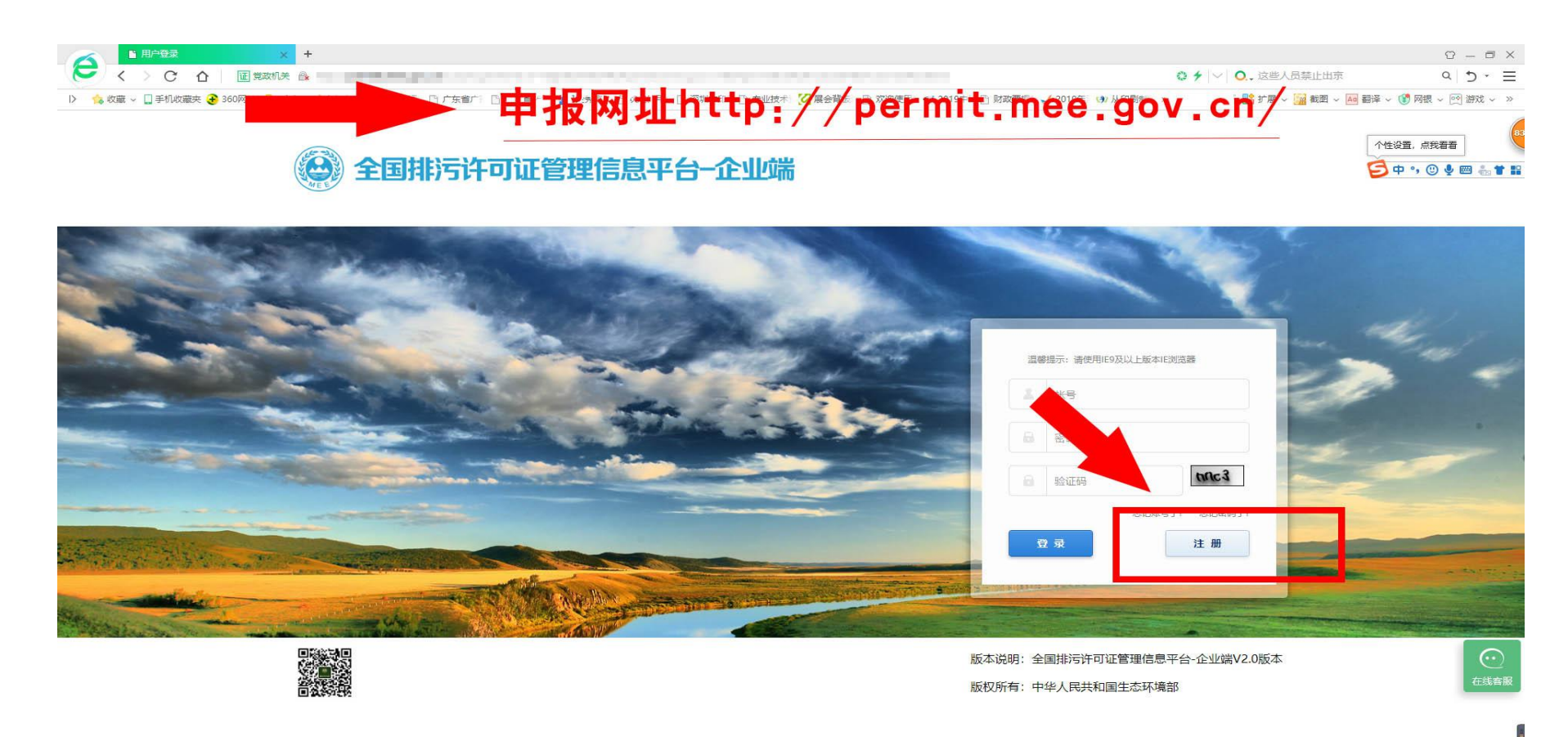

## 注册账号 (内容填写)

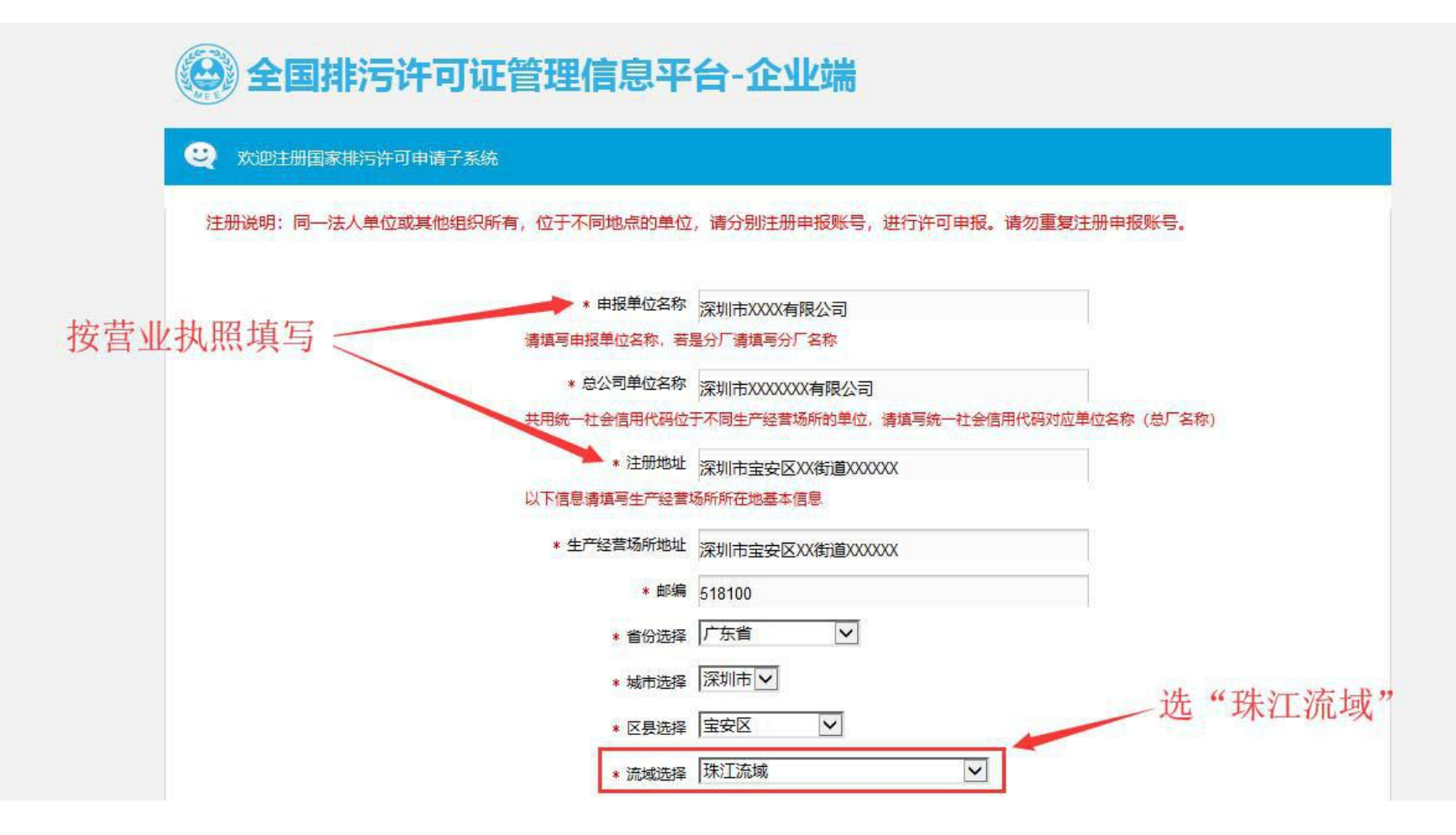

(1) 深圳市辖区内流域选择珠江流域,深汕特别合作区选择闽东、粤东及台湾沿海诸河流域。

(2)电子邮箱用于找回用企业用户名和平台登录密码,注册邮箱等信息登陆后可修改,如忘记注册邮箱,需联系当地环保局修改注册邮箱。

(3) 注册时如显示注册单位名称已存在,需联系区环保局,通过企业库核实注册信息;

(4)填报行业类别时,印刷工业排污单位根据实际情况选择,按 GB/T 4754—2017 选择"印刷和记录 媒介复制业(C23)""印刷(C231)"中的"C2311 书、报刊印刷""C2312 本册印刷""C2319 包装装 潢及其他印刷"类别。行业类别选择不正确,后面信息填报时某些功能模块系统不能显示,甚至也不能在系 统里自定义。

(5)若无法成功上传文件,应确保使用的浏览器版本为 IE9/10/11,使用浏览器兼容模式,安装 flash 插件, 详 细 排 查 步 骤 可 查 看 公 开 端 http://permit.mee.gov.cn/permitExt/defaults/default
index!getInformation.action) 右下角"资料附件"板块"无法上传附件或图片解决方案"。

企业注册后,登录国家排污许可管理信息平台-企业端,点击排 污登记→登记申请→申请登记,根据企业情况如实填报相关登记事 项。

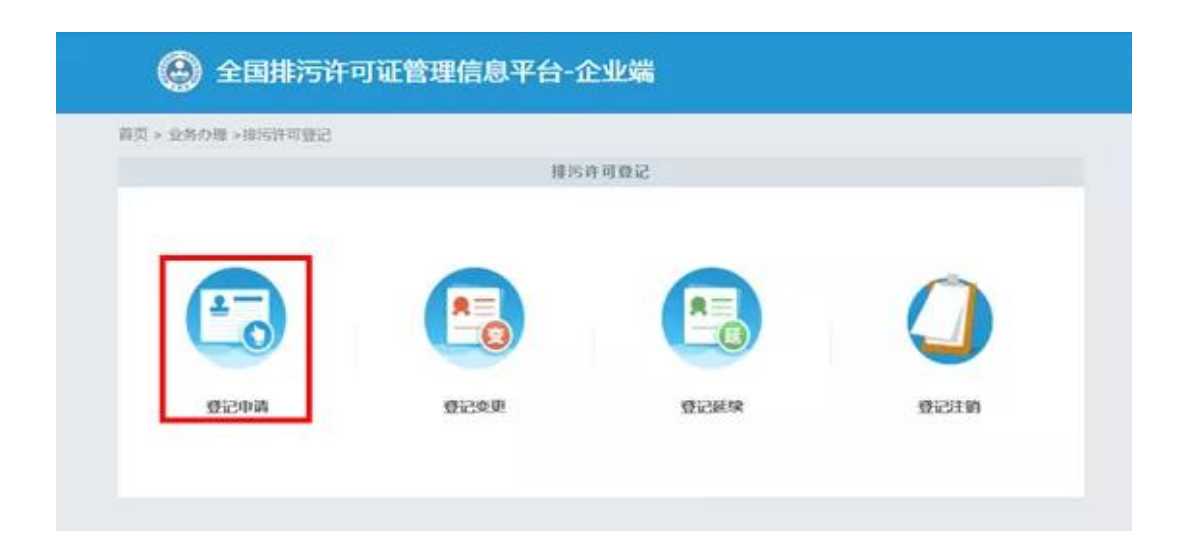

| 🙆 全国排污许可证管理信息平台-企业端 |                                 |         |      |                    |  |
|---------------------|---------------------------------|---------|------|--------------------|--|
|                     |                                 |         |      |                    |  |
| 首页 > 业务办理 > 推注      | 許可登记 > 登记申请                     |         |      |                    |  |
| 1953KS: 0 28        | 95282: • 19 • #22 • Ella • Elsa |         |      |                    |  |
|                     |                                 |         |      | 8:00 m             |  |
| 岸号                  | 单位名称                            | \$K5K\$ | 提交时间 | 教作                 |  |
| a (1) (1)           | •                               |         |      | 共0页/共0条 就到第 1 页 60 |  |

每类信息下面都有说明,请仔细阅读说明信息。 具体操作流程如下: \*为必填项 (1) 用户需填报的申请登记表单如下: \*为必填项

| *生产经营场所中心经度:        |     | 度 | 分 | 砂、西洋                       |
|---------------------|-----|---|---|----------------------------|
| *生产经营场所中心纬度:        |     | 度 | 分 | 환                          |
| 统一社会信用代码:           |     |   | ( | 点击选择,在地图<br>中找到自己企业的<br>位置 |
| 组织机构代码/其他注册号:       |     |   |   |                            |
| ◆法定代表人/技术负责人:       |     |   |   |                            |
| *联系方式:              |     |   |   |                            |
| *是否应当申锁排污许可证,但长期停产: | 〇足〇 | 否 |   |                            |

2、主要产品信息

说明:1.生产工艺名称:指与产品、产能相对应的生产工艺,填写内容应与排污单位环境影响评价文件一致。非生产类单位可不填。 2.主要产品:填报主要某种或某类产品及其生产能力。生产能力填写设计产能,无设计产能的可填上一年实际产量。非生产类单位可不填。 (2)排污单位基本信息填报完成后,按照红字提示,符合说明要求的企业点击"添加产品"按钮,填写主要产品及工艺信息:添加产品→添加产品→生产工艺名称→点击选择→输入企业的生产工艺→确认→返回→添加产品→输入企业的产品及产能信息→保存

| (中心/空夜:     |           | 2         | 4           | 81 BATE | 生产经期等      | AFFICIERAN   |
|-------------|-----------|-----------|-------------|---------|------------|--------------|
| 0 5         | 柏产品及工艺    |           |             |         |            | ĸ            |
|             | 0 mmran1Z |           |             |         |            |              |
| -acourt     |           |           |             |         | ✓ 643 中 美田 | 895<br>195   |
| (REEA 1, 23 |           | *1×IZA    |             |         | Q. (5)#    | 76 1.1<br>23 |
|             | 1840      | +864844   | 14 00 00 00 |         | 230*5      | 100          |
| KQ1         | 18/*#     | 137*60*81 | 计漏中位        | Rit     | larts.     | th.          |
| armi7       |           |           |             |         |            |              |
| 15,000      |           |           |             |         |            |              |
| 编号          |           |           |             |         |            |              |
| 1. 赤C       |           |           |             |         |            |              |
| 学习          |           |           |             |         |            |              |

(3)完成主要产品及工艺信息填报后,按照红字提示,符合说明要求的企业点击"添加燃料"按钮,填写燃料信息:

| 0 添加燃料 |     | ×         |
|--------|-----|-----------|
|        |     | ✔ 保存 ● 关闭 |
| *燃料类别  | 请选择 | •         |
| *燃料名称  |     | 选择        |
| *使用量   |     |           |
| *计量单位  |     | 选择        |
| 备注     |     |           |

(4)涉 VOCs 辅料(包括涂料、油漆、胶粘剂、油墨、有机溶剂和其他含挥发性有 机物的辅料,分为水性辅料和油性辅料)使用1吨/年以上的企业点击"添加辅料"按钮, 填写涉 VOCs 辅料信息:

| a 10-111-1107-1 |     |          |
|-----------------|-----|----------|
|                 |     | → 保存 ち Э |
| *辅料类别           | 请选择 | Ŧ        |
| *辅料名称           |     |          |
| *使用量            |     |          |
| *计量单位           |     | 對譯       |
| 备注              |     |          |
| 督注              |     |          |

注: 涉 VOCs 辅料的使用量应包含稀释剂、固化剂等添加剂的量。

(5)涉及有组织的排放口的排污单位,点击"添加废气治理设施"按钮,填写废气污染治理设施信息。

| ● 添加废气设施  |     | ×      |
|-----------|-----|--------|
|           |     | ✔ 保存 気 |
| *排放形式     | 请选择 | ٧      |
| ◆废气污染治理设施 |     | 选择     |
| *治理工艺     |     | 选择     |
| *数量       |     |        |
| 备注        |     |        |

注:对于有组织废气,废气治理设施名称包括除尘器、脱硫设施、脱硝设施、VOCs治理设施等; 对于无组织废气排放,废气治理设施名称包括分散式除尘器、移动式焊烟净化器等。 (6)点击"添加废气排放口"按钮,填写废气排放口信息,包括废气排放口名称、执行标准名称以及数量。

| ×         |
|-----------|
| → 保存 ● 关闭 |
|           |
| 选择        |
|           |
|           |
|           |

注: 排放同类污染物、执行相同排放标准的排放口可合并填报, 否则应分开填报。

(7)点击"添加废水治理设施"按钮,填写废水污染治理设施信息。

| ✓ 保存 与 关闭 |
|-----------|
| 选择        |
| 选择        |
|           |
|           |
|           |

注: 废水污染治理设施指主要污水处理设施,如"综合污水处理站"、"生活污水处理系统"等。

(8)点击"添加废水排口"按钮,填写废水排放口信息,包括废水排放口名称、执行标准名称以及废水排放去向(具体污水厂)。

| 0 添加废水排放口 |      | ×         |
|-----------|------|-----------|
|           |      | ✔ 保存 ● 关闭 |
| *废水排放口名称  |      |           |
| •执行标准名称   |      | 邓阳        |
| *排放去向     | 一请选择 | ×         |
| 备注        |      |           |

注: 排放去向指废水出厂界后的排放去向,不外排包括全部在工序内部循环使用、全厂废水经处理后全部回用 不向外环境排放(畜禽养殖行业废水用于农田灌溉也属于不外排);间接排放去向包括去工业园区集中污水处理厂、 市政污水处理厂,其他企业污水处理厂等;直接排放包括进入海域、江河、湖、库等水环境。

(9)点击"添加固体废物"按钮,填写工业固体废物排放信息,包括工业固体废物 名称、是否属于危险废物及其去向(具体公司)。

| ● 添加工业固体废物排放信息 | 1    |        | Х  |
|----------------|------|--------|----|
|                |      | ✔ 保存 🌎 | 关闭 |
| *工业固废废物名称      |      |        |    |
| *是否属于危险废物      | 一请选择 | ٣      |    |
| *去向            | 一请选择 | Ŧ      |    |
| 备注             |      |        |    |

注:根据《危险废物鉴别标准》判定是否属于危险废物。

(10) 如有其它需要说明的情况,在第8项其他需要说明的信息一栏中列出。

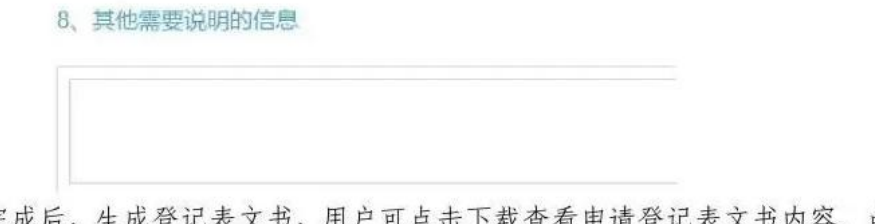

表单填报完成后,生成登记表文书,用户可点击下载查看申请登记表文书内容。点击 暂存可暂存此次填报的申请登记内容;点击提交按钮可将申请登记内容提交到管理端。

| 固定污染源排污登记表 | 生成固定污染原排污登记表 |                         |                        |
|------------|--------------|-------------------------|------------------------|
|            |              |                         | 14 Million             |
|            | 固定污染源排污登记表   | 國定污染資埠污費记表 主亞国定污染源排污登记表 | 國定污染源排污登记表生意思定污染源排污登记表 |

登记完成后,无需管理部门审核,自行下载打印登记回执即可。